# Een passieve ID-agent voor EVT-gebaseerde Identity Services Engine

# Inhoud

Inleiding **Voorwaarden** Vereisten Gebruikte componenten Noodzaak van een nieuw protocol Voordelen van het gebruik van MS-EVEN6 Hoge beschikbaarheid schaalbaarheid Schaal testarchitectuur Historische gebeurtenissen Query Minder verwerking overhead Configureren Connectiviteitsdiagram **Configuraties** ISE configureren voor PassiveID Agent Configuratie-bestand van Passive ID Agent begrijpen Verifiëren Controleer passieve ID-services op ISE Controleer de Agent-services op Windows-server

# Inleiding

Dit document beschrijft de nieuwe ISE Passive Identity Connector (ISE-PIC) Agent die is geïntroduceerd in de ISE 3.0 versie, de voordelen en de configuratie van deze agent op ISE. ISE Passive Identity Connector is een integraal onderdeel geworden van de oplossing voor Identity Firewall met behulp van Cisco FirePower Management Center.

# Voorwaarden

### Vereisten

Cisco raadt kennis van de volgende onderwerpen aan:

- Cisco-identiteitsbeheer
- MS-RPC-, WMI-protocollen
- Active Directory-beheer

#### Gebruikte componenten

De informatie in dit document is gebaseerd op de volgende software- en hardware-versies:

- Cisco Identity Services Engine versie 3.0 en hoger
- Microsoft Windows Server 2016 standaard

De informatie in dit document is gebaseerd op de apparaten in een specifieke laboratoriumomgeving. Alle apparaten die in dit document worden beschreven, hadden een opgeschoonde (standaard)configuratie. Als uw netwerk levend is, zorg er dan voor dat u de mogelijke impact van om het even welke opdracht begrijpt.

# Noodzaak van een nieuw protocol

Met de optie Passive Identity (Passive ID) van ISE wordt een aantal belangrijke gebruiksgevallen ondersteund, zoals een op identiteit gebaseerde firewall, EasyConnect, enz. Deze optie hangt af van de mogelijkheid om gebruikers te controleren die loggen in Active Directory Domain Controllers en hun gebruikersnaam en IP-adressen te leren. Het huidige hoofdprotocol dat we gebruiken om de Domain Controllers te controleren is WMI. Het is echter moeilijk/invasief om aan te passen, heeft een prestatiegerelateerde impact op zowel klanten als servers en soms is de vertraging extreem groot bij het zien van openings van een aanmelding gebeurtenissen in geschaalde implementaties. Na grondig onderzoek en alternatieve manieren om de informatie te krijgen die nodig is voor Passive Identity Services, werd besloten een alternatief protocol - gekend als de EVT of Eventing API, dat efficiënter is in de behandeling van deze use zaak. Het wordt soms **MS-EVEN6** genoemd, ook wel bekend als "**Eventing Remote Protocol", dat het onderliggende RPC-gebaseerde protocol op de draad is.** 

#### Voordelen van het gebruik van MS-EVEN6

#### Hoge beschikbaarheid

De oorspronkelijke agent had geen optie voor hoge beschikbaarheid en als het nodig is om onderhoud uit te voeren op de server waar de agent actief was of een storing had, zouden openingsgebeurtenissen gemist worden en functies zoals Identity-Based Firewall zouden een verlies van gegevens tijdens deze periode zien. Dit is een van de belangrijkste zorgen met het gebruik van ISE PIC Agent vóór deze release. ISE gebruikt UDP Port 9095 om hartslagen tussen de agents uit te wisselen.

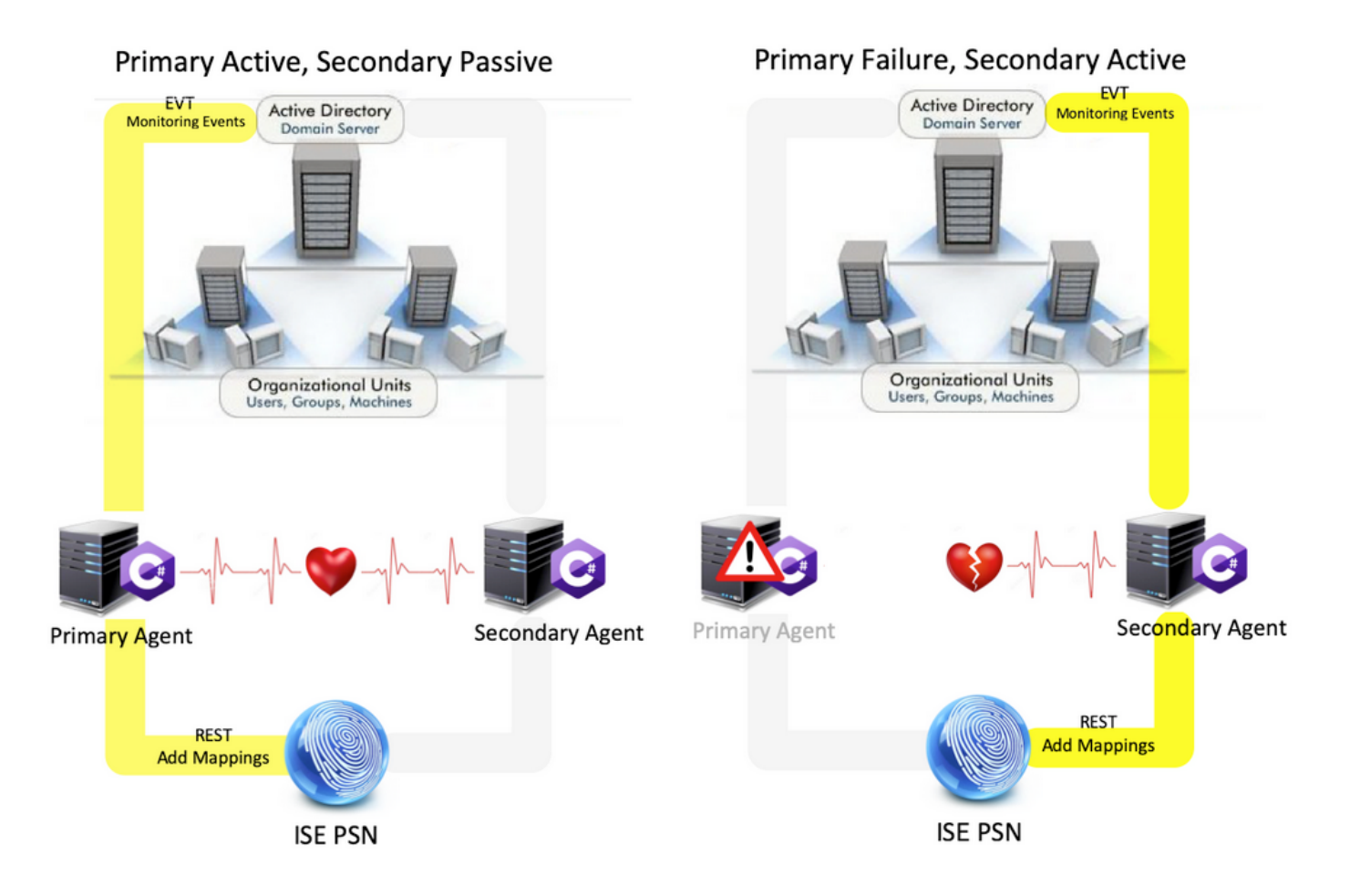

#### schaalbaarheid

De nieuwe agent biedt betere ondersteuning met verhoogde schaalgetallen voor een ondersteund aantal domeincontrollers en het aantal gebeurtenissen dat deze kunnen verwerken. Hier zijn de schaalnummers die getest werden:

- Maximum aantal gecontroleerde domeincontrollers (met 2 paren agents): 74
- Maximum aantal geteste Mappings/gebeurtenissen: 292.000 (3.950 gebeurtenissen per DC)
- Maximale geteste TPS: 500

#### Schaal testarchitectuur

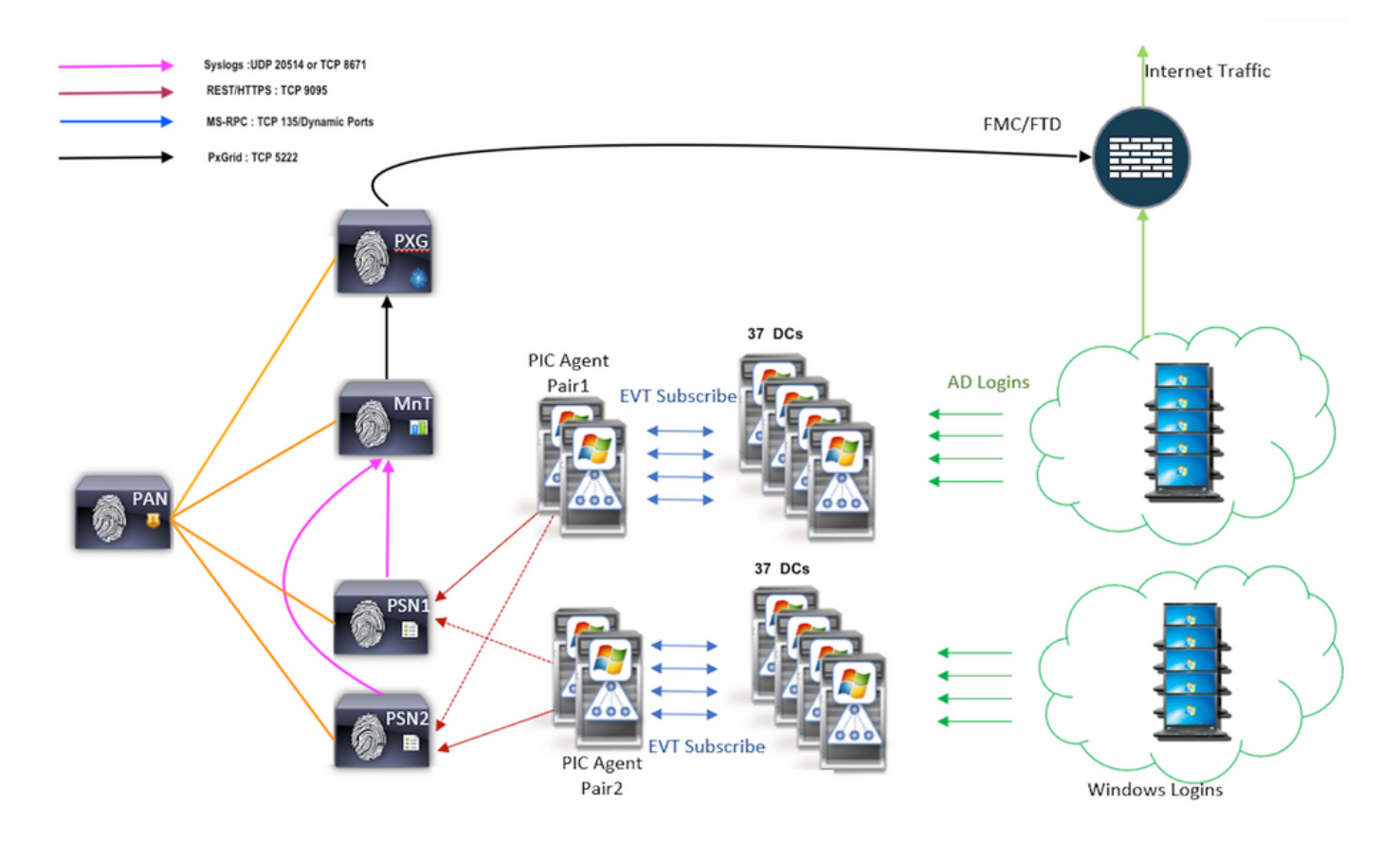

#### Historische gebeurtenissen Query

In het geval van failover of in het geval van een service start wordt uitgevoerd voor de PIC-agent, om er zeker van te zijn dat er geen gegevens verloren gaan, worden gebeurtenissen die voor de voorbije gegeven hoeveelheid tijd gegenereerd en opnieuw naar de PSN-knooppunten verzonden. Standaard wordt 60 seconden van gebeurtenissen uit het verleden vanaf het begin van de service door de ISE gevraagd om enig verlies aan gegevens tijdens het serviceverlies te negeren.

#### Minder verwerking overhead

Anders dan WMI, dat CPU-intensief is bij grote schaal of zware belasting, verbruikt EVT niet zoveel middelen als WMI. Uit de schaaltests bleek dat de vragen met het gebruik van EVT veel beter werden beantwoord.

# Configureren

Connectiviteitsdiagram

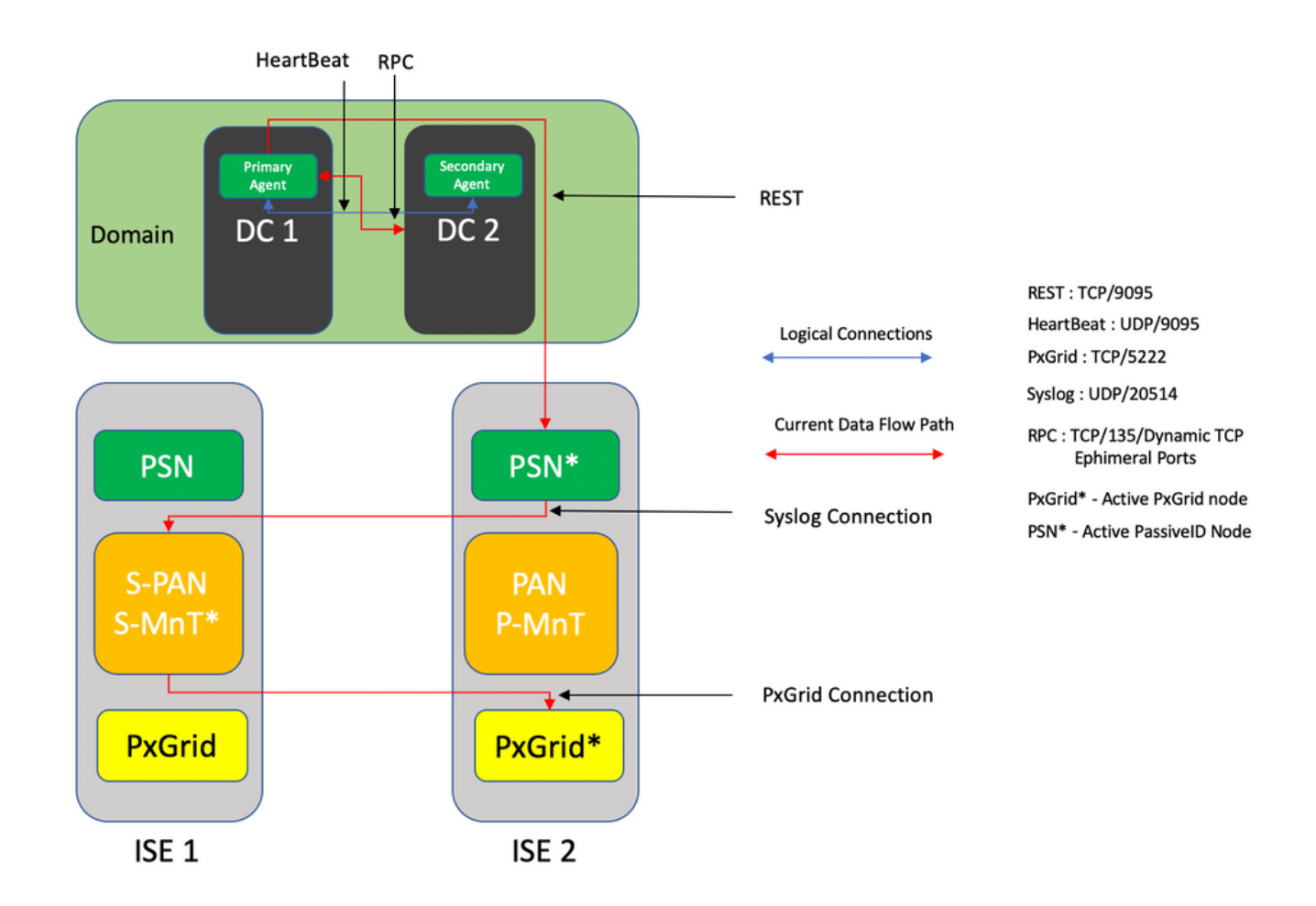

### Configuraties

#### ISE configureren voor PassiveID Agent

Om de PassiveID-services te kunnen configureren hebt u de Passive Identity Services ingeschakeld op minimaal één Policy Service Node (PSN). Er kunnen maximaal twee knooppunten worden gebruikt voor passieve identiteitsservices die in actieve/standby modus werken. ISE moet ook worden aangesloten bij een Active Directory-domein en alleen de domeincontrollers die in dat domein aanwezig zijn, kunnen worden gecontroleerd door agents die op ISE zijn geconfigureerd. Raadpleeg de integratiegids van de actieve map om zich bij ISE aan te sluiten op een domein van de actieve map.

Navigeren in op **Beheer > Systeem > Plaatsing > [Kies een PSN] > Bewerken** om passieve Identity Services zoals hier getoond wordt in te schakelen:

| ≡ Cisco IS | SE        |              |          |                                     | Evaluation Mode 88 Days | Q               | 0                | 2            |          |  |  |  |  |  |
|------------|-----------|--------------|----------|-------------------------------------|-------------------------|-----------------|------------------|--------------|----------|--|--|--|--|--|
| Deployment | Licensing | Certificates | Logging  | Maintenance                         | Upgrade                 | Upgrade Refresh | Backup & Restore | Admin Access | Settings |  |  |  |  |  |
|            |           |              | ISE30LA  | 8H2                                 |                         |                 |                  |              |          |  |  |  |  |  |
|            |           |              | Dedic    | ated MnT 🕠                          |                         |                 |                  |              |          |  |  |  |  |  |
|            |           | -            | ⊃ ~ Pol  | licy Service<br>Enable Session      |                         |                 |                  |              |          |  |  |  |  |  |
|            |           |              |          | Include Node in Node Group None 🗸 🛈 |                         |                 |                  |              |          |  |  |  |  |  |
|            |           |              | C Enable | e Profiling Service 🕕               |                         |                 |                  |              |          |  |  |  |  |  |
|            |           |              | Enable   | e Threat Centric NAC Se             | rvice 🕕                 |                 |                  |              |          |  |  |  |  |  |
|            |           |              | $\Box$ > | Enable SXP Ser                      | vice 🕕                  |                 |                  |              |          |  |  |  |  |  |
|            |           |              | Enabl    | e Device Admin Service              | 0                       |                 |                  |              |          |  |  |  |  |  |
|            |           |              | Enabl    | e Passive Identity Servic           | * 🛈                     |                 |                  |              |          |  |  |  |  |  |
|            |           | _            | pxGrid 🕕 |                                     |                         |                 |                  |              |          |  |  |  |  |  |

Navigatie in naar **werkcentra > PassiveID > Leveranciers > Middelen > Toevoegen** om een nieuwe Agent in te stellen zoals hier wordt getoond:

| ≡ Cisco          | ISE       | Work Centers · PassiveID · Providers          |
|------------------|-----------|-----------------------------------------------|
| Overview         | Providers | Subscribers Certificates Troubleshoot Reports |
| Active Directory |           | Agents > New                                  |
| Agents           |           | Agents                                        |
| API Providers    |           |                                               |
| SPAN             |           | Depoy term Agent                              |
| Syslog Providers |           |                                               |
| Mapping Filters  |           | Name *                                        |
| Endpoint Probes  |           | PassiveIDAgentPrimary                         |
|                  |           |                                               |
|                  |           | Description                                   |
|                  |           | Primary Agent                                 |
|                  |           |                                               |
|                  |           | Host FQON *                                   |
|                  |           | WIN-4RCA093JKH8.surendrr.tab.local            |
|                  |           |                                               |
|                  |           | User Name *                                   |
|                  |           | administrator                                 |
|                  |           |                                               |
|                  |           | Desenant 1                                    |
|                  |           | Show Password                                 |
|                  |           |                                               |
|                  |           |                                               |
|                  |           | Protocol. *                                   |
|                  |           | MS-RPC V                                      |
|                  |           |                                               |
|                  |           | High Availability Settings 0                  |
|                  |           |                                               |
|                  |           |                                               |
|                  |           | Secondary                                     |
|                  |           | Canada Dantas                                 |
|                  |           | Carler Depty                                  |

**Opmerking:** 1. Als de agent volgens plan door ISE op de Domain Controller zal worden geïnstalleerd, moet de hier gebruikte account voldoende rechten hebben om een programma te installeren en op de server uit te voeren die in het Host FQDN-veld wordt vermeld. Host FQDN hier kan dat van een aangesloten server zijn in plaats van een domeincontroller.

2. Als een agent reeds handmatig of vanaf een vorige plaatsing vanuit de ISE, met MSRPC, is de permissie en de configuraties die aan de kant Actieve Map of Windows zijde nodig zijn minder geïnstalleerd dan WMI, het andere protocol (en de enige beschikbare vóór

3.0) dat door PIC agenten gebruikt wordt. De gebruikersaccount die in dit geval wordt gebruikt, kan een reguliere domeinaccount zijn die deel uitmaakt van de **groep Event Log Reader.** Kies **Bestaande Agent registreren** en gebruik deze accountgegevens om de agent te registreren die handmatig op de domeincontrollers is geïnstalleerd.

Na een succesvolle plaatsing, moet u een andere agent op een andere server vormen en toevoegen als secundaire agent en dan zijn primaire peer zoals getoond in dit beeld.

| Overview     Providers     Subscribers     Certificates     Troubleshoot     Reports       Active Directory     Image: Certificates     Image: Certificates     Image: Certificates     Image: Certificates       Apents     Image: Certificates     Image: Certificates     Image: Certificates     Image: Certificates       Apiters     Image: Certificates     Image: Certificates     Image: Certificates     Image: Certificates       Systeg Providers     Image: Certificates     Image: Certificates     Image: Certificates     Image: Certificates       Systeg Providers     Image: Certificates     Image: Certificates     Image: Certificates     Image: Certificates       Systeg Providers     Image: Certificates     Image: Certificates     Image: Certificates     Image: Certificates       Systeg Providers     Image: Certificates     Image: Certificates     Image: Certificates     Image: Certificates       Systeg Providers     Image: Certificates     Image: Certificates     Image: Certificates     Image: Certificates       Bescription     Image: Certificates     Image: Certificates     Image: Certificates     Image: Certificates       Hoat FQDN *     Image: Certificates     Image: Certificates     Image: Certificates     Image: Certificates |  |
|----------------------------------------------------------------------------------------------------|--|
| Active Directory Agents Agents Parviders Parviders PassiveIDAgeSecondary PassiveIDAgeSecondary Bitters Endpoint Probes Bescription Secondary Agent Hast FQDN * WIN-4RCAO93JKH8.surendrr.lab.local                                                                                                    |  |
| Agents     Register Existing Agent       API Providers       SPAN       Systog Providers       Mapping Filters       Endpoint Probes       Description       Secondary Agent                                                                                                    |  |
| API Providers SPAN Syslog Providers BassiveIDAgeSecondary Syslog Providers BassiveIDAgeSecondary Bescription Endpoint Probes Bescription Host FQDN * WIN-4RCAO93JKH8.surendrr.lab.local                                                                                                    |  |
| SPAN Name * PassiveIDAgeSecondary Syslog Providers  Mapping Fitters Endpoint Probes Description Secondary Agent Host FQDN * WIN-4RCAO93JKH8.surendrr.lab.local                                                                                                    |  |
| Syslog Providers Mapping Filters Endpoint Probes Host FQDN * WIN-4RCAO93JKH8.surendrr.lab.local                                                                                                    |  |
| Mapping Filters Endpoint Probes Description Secondary Agent Host FQDN * WIN-4RCAO93JKH8.surendrr.lab.local                                                                                                    |  |
| Endpoint Probes Description Secondary Agent Host FQDN * WIN-4RCAO93JKH8.surendrr.lab.local                                                                                                    |  |
| Host FQDN *<br>WIN-4RCAO93JKH8.surendrr.lab.local                                                                                                    |  |
| Host FQDN *<br>WIN-4RCAO93JKH8.surendrr.lab.local                                                                                                    |  |
| Host FQDN *<br>WIN-4RCAO93JKH8.surendrr.lab.local                                                                                                    |  |
| WIN-4RCAO93JKH8.surendrr.lab.local                                                                                                    |  |
|                                                                                                    |  |
|                                                                                                    |  |
| User Name *                                                                                                    |  |
| administrator                                                                                                    |  |
|                                                                                                    |  |
| Password *                                                                                                    |  |
| Show Password                                                                                                    |  |
|                                                                                                    |  |
|                                                                                                    |  |
| Protocol: *                                                                                                    |  |
| MS-RPC V                                                                                                    |  |
|                                                                                                    |  |
| High Availability Settings 0                                                                                                    |  |
| O Standalana                                                                                                    |  |
| O Primary                                                                                                    |  |
| <ul> <li>Secondary</li> </ul>                                                                                                    |  |
|                                                                                                    |  |
| Primary Agents                                                                                                    |  |
| PassiveIDAgentPrimary                                                                                                    |  |
|                                                                                                    |  |
| Cancel Deploy                                                                                                    |  |

Om de domeincontrollers met de agents te bewaken, navigeer naar **werkcentra > PassiveID > Providers > Actieve map > [Klik op het punt om te voegen] > Passive** ID. Klik op **Add DC's** en kies de domeincontrollers waarvan de User-IP mapping/events worden opgehaald en klik op **OK** en klik vervolgens op **Save** om de wijzigingen op te slaan, zoals in deze afbeelding wordt getoond.

| E Cisco ISE                                 |                                                                      |            | Nork Contare Developed      | h - Dresidere                     |                                 |    |                      | Evaluation Mode M Days 🔺 Q, 🕐 🗔 🖓 |
|---------------------------------------------|----------------------------------------------------------------------|------------|-----------------------------|-----------------------------------|---------------------------------|----|----------------------|-----------------------------------|
| Overview Providers                          |                                                                      |            |                             |                                   |                                 | ×  |                      |                                   |
| Active Directory<br>Agents<br>API Providers | Connection Whitelisted Domains Passivell Passivell Domain Controller | Add Domain | Controllers                 |                                   |                                 |    |                      |                                   |
| SPAN<br>Systog Providers<br>Mapping Filters |                                                                      | 0<br>0     | Domain<br>surendm.lab.local | DC Host<br>WN-287K23JE850.surendr | Site<br>Default-First-Site-Name | н. | Roms/Page 0 v  < < 0 | 7.0 > >  00 0 Total Rows          |
| Endpoint Probes                             | C Referent (2 time ) track Add DDs (10 times                         | 0          | surendm.lab.local           | WIN-4RCA093JKH8.surrend           | Default-First-Site-Name         | 1  |                      |                                   |
|                                             | Domain DC Host                                                       |            |                             |                                   | Cancel                          | ox |                      |                                   |
|                                             |                                                                      |            |                             |                                   |                                 |    |                      | Save Reset                        |

Om de agenten te specificeren die zouden moeten worden gebruikt om de gebeurtenissen van te herstellen, navigeer naar Werkcentra > PassiveID > Providers > Actieve Map > [Klik op het Punt van de Samenvoegen] > PassiveID. Kies de domeincontrollers en klik op Bewerken. Voer de gebruikersnaam en het wachtwoord in. Klik op Agent en Sla het dialoogvenster op. Klik op Opslaan op het tabblad PassiveID om de configuratie te voltooien.

| E Cisco ISE                               |                                                    | Work Processor Processor P |
|-------------------------------------------|----------------------------------------------------|----------------------------------------------------------------------------------------------------|
| Overview Providers                        |                                                    | Edit Item                                                                                                    |
| Active Directory<br>Agents                | Connection Whitelisted Domains PassiveID           | Edit Domain Controller                                                                                                    |
| API Providers<br>SPAN<br>Syslog Providers | PassivelD Domain Controllers                       | Host FODN<br>WIN-287X23JEB50 surender.lab.local                                                                                                    |
| Mapping Filters<br>Endpoint Probes        | 🖉 Refresh 🥖 Karr 🕆 Yosh 🛛 Add DCe — Use Existing A | Description                                                                                                    |
|                                           | Domain DC Host                                     | the line t                                                                                                    |
|                                           | surendrr.lab.local WIN-2R7K23,/EB50.surendrr.      | Unit hereit a damarate stater                                                                                                    |
|                                           | serender laki Sociel WRV-dRCA053.0018 avende.      | Passord<br>See Passord<br>Agent V<br>Passord<br>Agent Configure Test<br>Passord<br>Canfigure Test<br>Cancel Even<br>Cancel Even                                                                                                    |

U kunt controleren of de configuratie correct is toegepast met behulp van de knoppen **Configureren** en **Test**, zoals in de afbeeldingen hier wordt weergegeven:

|                                                                                                    |                                                                                                    | Mark Cantors - David all - Droiders                                                                                                    | Evaluation Mode M Days 🔺 🔍 🗇 💭 🕀                                                                                                    |
|----------------------------------------------------------------------------------------------------|----------------------------------------------------------------------------------------------------|----------------------------------------------------------------------------------------------------|----------------------------------------------------------------------------------------------------|
| Overview Providers                                                                                                    | Subscribers Certificates Troubleshoot Reports                                                                                                    | Edit Item                                                                                                    |                                                                                                    |
| Active Directory                                                                                                    | Connection Whitelated Domains PassivelD                                                                                                    | Edit Domain Controller                                                                                                    |                                                                                                    |
|                                                                                                    | PassivelD Domain Controllers                                                                                                    | Information<br>Successfully configured Domain Controller                                                                                                    |                                                                                                    |
|                                                                                                    |                                                                                                    | Hear FOOM<br>WIN-2R7K23JEB50 surendrr                                                                                                    |                                                                                                    |
|                                                                                                    |                                                                                                    |                                                                                                    |                                                                                                    |
|                                                                                                    | 🖓 Refresh 🖉 Eds 🔘 Track Add DC+ Use Existing Age                                                                                                    |                                                                                                    |                                                                                                    |
|                                                                                                    |                                                                                                    | User Name *                                                                                                    |                                                                                                    |
|                                                                                                    | surrendy: Jab. Jocal WN-387X23JE850 surendy:                                                                                                    | administrator                                                                                                    |                                                                                                    |
|                                                                                                    | surender/ab.local WIN-4RCA093,0048.surend.                                                                                                    | Passerd                                                                                                    |                                                                                                    |
|                                                                                                    |                                                                                                    | Pressool                                                                                                    |                                                                                                    |
|                                                                                                    |                                                                                                    | Agent Configure Test                                                                                                    |                                                                                                    |
|                                                                                                    | _                                                                                                    | Agent *<br>PassiveIDAgentPrimary V                                                                                                    |                                                                                                    |
|                                                                                                    |                                                                                                    |                                                                                                    |                                                                                                    |
|                                                                                                    |                                                                                                    | Cancel Save                                                                                                    |                                                                                                    |
|                                                                                                    |                                                                                                    |                                                                                                    |                                                                                                    |
|                                                                                                    |                                                                                                    |                                                                                                    |                                                                                                    |
|                                                                                                    |                                                                                                    |                                                                                                    |                                                                                                    |
|                                                                                                    |                                                                                                    |                                                                                                    |                                                                                                    |
| Cisco ISE                                                                                                    |                                                                                                    | No. 6                                                                                                    | Contraction Mode MI Days 🔺 Q. 🕐 🗊 🛛                                                                                                    |
| Cisco ISE Overview Providers                                                                                                    | Subscribers Certificates Troubleshoot Reports                                                                                                    | Edit                                                                                                    | Evaluation March 10 Days 🛦 🔍 💿 💭 🗭                                                                                                    |
| Cisco ISE<br>Overview Providers<br>Active Directory<br>Active Directory                                                                                                    | Subscribers Certificates Troubleshoot Reports<br>Connaction Whitelete Domain PestietD                                                                                                    | Edit (i)<br>East Do Information                                                                                                    | towarden Mala II (say & Q, (b) (2))                                                                                                    |
| Cisco ISE Overview Providers Active Directory Agents Althrenders                                                                                                    | Subscribers Certificates Troubleshoot Reports<br>Connection Whiteleted Domans PasswerD<br>PassiveID Domain Controllers                                                                                                    | Edit<br>Edit Do<br>Information<br>The connection was treated on "ECIOUADHIQ surrent" Allo local" PassiveID active rode.                                                                                                    | Konstation Made III Days & Q. O (20)                                                                                                    |
| Cisco ISE<br>Overview Providers<br>Active Diversity<br>Agents<br>Ant Providers<br>Strat<br>Systep Troubles                                                                                                    | Subscribers Certificates Troubleshoot Reports Cennection Whitelated Demans PassiveD PassiveID Domain Controllers                                                                                                    | Edit<br>Edit Do<br>Information<br>WN-29<br>WN-2972123280 Aurora Surveyor lab local established successfully<br>Wrdews version is Win2016; IselfIOS dumain is SUBINDEP: Overy for history events<br>Exceeded.                                                                                                    | Contradic Mala II Days & Q. (0) [27] (0)                                                                                                    |
| Cisco ISE<br>Overview Providers<br>Active Devisitive<br>Active Devisitive<br>Active<br>Active<br>A | Subscribers Certificates Troubleshoot Reports Cennection Whitelated Demains PastwerD PassiveID Domain Controllers                                                                                                    | Edit<br>Edit Do<br>Information<br>WN-7872 Testing burder to burd Passing active roads.<br>Convection & Win/2015; Natrido Jackard Survey rais board active roads.<br>Convection & Win/2015; Natrido Jackard Survey rais board active roads.<br>Successful<br>Windows version is "Win/2015; Natrido Jackard Survey rais board active roads.<br>Successful                                                                                                    | Example Main H Days & Q. (0) [22] (0)                                                                                                    |
| Cisco ISE<br>Overvice Povders<br>Arche Dosstny<br>Arche Annaine<br>Sana<br>Bying Provides<br>Engano Provides                                                                                                    | Subscribers Certificates Troubleshoot Reports Connection Whiteleted Domains PastwerD PassiveID Domain Controllers                                                                                                    | Edit<br>Edit Do<br>Information<br>WN-787<br>WN-787<br>WN-287<br>Categories Support State Passing State Passing State P                                                                                                    | 2 (1) ) <u>(1)</u> 2 (2) (2)                                                                                                    |
| Cisco ISE<br>Overvice Postders<br>Arthe Destay<br>Arthe Destay<br>Arthe Destay<br>Mage Provides<br>Despand Provides                                                                                                    | Subscribers Certificates Troubleshoot Reports Connection Whiteleted Domains PastwerD PassiveID Domain Controllers Connection Certificates Controllers Connection Certificates Controllers Connection Certificates Controllers Connection Certificates Controllers Controllers Certificates Controllers Certificates Controllers C                                                                                                    | Edit<br>Edit De<br>Ministra<br>Ministra<br>Descriptor<br>Descriptor<br>Descriptor                                                                                                    | Example Main H Tapp & Q, ∅ (20 (20 (20 (20 (20 (20 (20 (20 (20 (20                                                                                                    |
| Cisco ISE<br>Overview Powders<br>Arthue Directione<br>Arthue Directione<br>Arthue Directione<br>Magning Frankets<br>Directione<br>Directione                                                                                                    | Subscribers Certificates Troubleshoot Reports Connection Whitefalled Damains Pastwerd PassiveID Domain Controllers  Connection Controllers  Connection                                                                                                    | Edit<br>Edit Di<br>Information<br>Ministry<br>Decentors<br>Understand * Statistical document (b) Call / Resolved active node.<br>Convection is Windpaty (KetRid) document (b) Call / Resolved active node.<br>Convection is Windpaty (KetRid) document (b) Call / Resolved active node.<br>Convection is Call / Resolved active node.<br>Convection is Call / Resolved active node.<br>Convecti                                                                                                    | Constant Male III Tapp ▲ Q. (0) [20] (0)                                                                                                    |
| Cisco ISE<br>Overview Powders<br>Artine Directions<br>Artine Directions<br>Artine Directions<br>Magning Providers<br>Directions<br>Directions                                                                                                    | Subscribers Certificates Troubleshoot Reports Cernection Whitefalled Demains Pastwerd PassiveID Domain Controllers                                                                                                    | Edit         Edit         Information         Ministration         Ministratio                                                                                                    | Constant Male III Tapp ▲ Q. (0) [20] (0)<br>(1) (1) (1) (1) (1) (1) (1) (1) (1) (1)                                                                                                    |
| Cisco ISE<br>Overview Postders<br>Antre Dessure<br>Agens<br>Agens<br>Maryon Antre San<br>Overview San<br>Overview San<br>Overview San                                                                                                    | Subscribers Certificates Troubleshoot Reports Cernection Whitefaled Demans Passwerd PassiveID Domain Controllers  Refer Cart State Act State Des Exercise App Demant Do Heat Do Heat Demant With SINTER 2008 Bareador With Act State 2008 Bareador With Act State 2008 Bareador With Act Act State 2008 Bareador With Act Act State 2008 Bareador With Act Act State 2008 Bareador With Act Act State 2008 Bareador With Act Act State 2008 Bareador With Act Act State 2008 Bareador With Act Act State 2008 Bareador With Act Act State 2008 Bareador With Act Act Act Bareador With Act Act Act Bareador With Act Act Bareador With Act Act Bareador Wi                                                                                                    | Edit   Edit                                                                                                    | Constant Hall IN TABLE & Q. (0) [20] (0)<br>2. (1) > () (0) 2. hold have                                                                                                    |
| Circo ISE<br>Derrich Payders<br>Arter<br>Arter<br>Ar                           | Subscribers Certificates Troubleshoot Reports Cernection Whitefaled Domains Passweld PassiveID Domain Controllers  Balands 2 East 5 tasks Act Dis Use fronting Age Demain DC Heat Domain DC Heat Demain DC Heat Demain DC Heat DEmain DC Heat DEmain DC Heat DEmain DC Heat DEmain DC Heat DEmain DC Heat DEmain DC Heat DEmain DC Heat DEmain DC Heat DEmain DC Heat DEmain D                                                                                                    | Edit<br>Edit Di<br>Difformation<br>Window version is "Windows version is "USD (ULU) Summarized local" PassiveD active rode.<br>Conceptor<br>Decorer<br>Decorer<br>D                               | Constant Markel M Tage & Q. (0) [20] (0)                                                                                                    |
| Circo SE<br>Donnon<br>Anto Boestry<br>Anto Boestry<br>Anto Boestry<br>Man<br>Anto Boestry<br>Ban<br>Ban<br>Ban<br>Ban<br>Ban<br>Ban<br>Ban<br>Ban<br>Ban<br>Ban                                                                                                    | Subscribers Certificates Toubleshoot Reports<br>Connection Whitelebel Domain Controllers<br>PassiveID Domain Controllers<br>Connection Controllers<br>Connection Controllers<br>Controllers<br>Controllers<br>Controllers<br>Controllers<br>Contro | Edit<br>En De<br>Winnard<br>Winnard<br>W Winnard<br>W Winnard<br>Winnard<br>W Winnard<br>W Winnard<br>Winnard<br>Winnard<br>Winnard<br>W Winnard<br>W | Constant Made II (Japp & Q. () () () () ()                                                                                                    |
| Circo ISE<br>Denrice Poyders<br>Artes Descruy<br>Artes Descruy<br>Arte                                                                                                    | Subscribers Certificates Troubleshoot Reports<br>Connection Whitelevel Domain Controllers<br>PassiveID Domain Controllers<br>© Britesh 2 Ser © Task Add Dis Use Excelling Age<br>© Domain Dis Host Use Excelling Age<br>© Domain Dis Host Use Excelling Age<br>© Domain Dis Host Use Excelling Age                                                                                                    | Edit<br>Encode       Image: Construction of the state of the state of th                                                                                                    |                                                                                                    |
| Circo ISE<br>Denrice Poyders<br>Artes Denstry<br>Artes Denstry<br>Martin<br>Martin<br>Martin<br>Martin<br>Circo ISE<br>Artes Denstry<br>Circo ISE                                                                                                    | Subscribers Certificates Troubleshoot Reports Connection Whitestored Domain Controllers  PassiveID Domain Controllers  PassiveID Domain Controllers  PassiveII Domain OC Heat  Subscribe Ide Idea Wei-20722328388 aurente Wei-2072338988 aurente                                                                                                    |                                                                                                    | Control Mail III Days & Q     Image: The second second secon |

Configuratie-bestand van Passive ID Agent begrijpen

Het configuratiebestand van PassiveID Agent is te vinden op C:\Program Files (x86)\Cisco\Cisco

**ISE PassiveID Agent\PICAgent.exe.** Het configuratiebestand heeft content die hier wordt getoond:

# Verifiëren

#### Controleer passieve ID-services op ISE

1. Controleer of de PassiveID-service op de GUI is ingeschakeld en ook wordt aangeduid hoe de **toepassingsstatus van** de opdracht op de CLI van de ISE **wordt weergegeven**.

| ≡ Cisco IS | SE        |              | Administration - System - Deployment |                                |            |                 |                  |              |          |  |  | ର ଡ | 50 | 4 |
|------------|-----------|--------------|--------------------------------------|--------------------------------|------------|-----------------|------------------|--------------|----------|--|--|-----|----|---|
| Deployment | Licensing | Certificates | Logging                              | Maintenance                    | Upgrade    | Upgrade Refresh | Backup & Restore | Admin Access | Settings |  |  |     |    |   |
|            |           |              | ISE30LA                              | BH2                            |            |                 |                  |              |          |  |  |     |    |   |
|            |           |              | Dedic                                | ated MnT 🕡                     |            |                 |                  |              |          |  |  |     |    |   |
|            |           | -            | 🗖 🗸 Po                               | licy Service                   |            |                 |                  |              |          |  |  |     |    |   |
|            |           |              | <b>~</b>                             | Z Y Enable Session Services () |            |                 |                  |              |          |  |  |     |    |   |
|            |           |              |                                      | Include Node in Node           | Group None |                 | × 0              |              |          |  |  |     |    |   |
|            |           |              | C Enable                             | e Profiling Service 🕕          |            |                 |                  |              |          |  |  |     |    |   |
|            |           |              | Enable                               | e Threat Centric NAC Se        | rvice 🕕    |                 |                  |              |          |  |  |     |    |   |
|            |           |              | $\Box$ >                             | Enable SXP Ser                 | vice 🕕     |                 |                  |              |          |  |  |     |    |   |
|            |           |              | Enable                               | le Device Admin Service        | 0          |                 |                  |              |          |  |  |     |    |   |
|            |           |              | Enabl                                | le Passive Identity Servi      | ce 🕕       |                 |                  |              |          |  |  |     |    |   |
|            |           | -            | pxGrid 🕢                             |                                |            |                 |                  |              |          |  |  |     |    |   |

ISE PROCESS NAME STATE PROCESS ID \_\_\_\_\_ Database Listener running 129052 Database Server running 108 PROCESSES Application Server running 9830 Profiler Database running 5127 ISE Indexing Engine running 13361 AD Connector running 20609 M&T Session Database running 4915 M&T Log Processor running 10041 Certificate Authority Service running 15493 EST Service running 41658 SXP Engine Service disabled Docker Daemon running 815 TC-NAC Service disabled pxGrid Infrastructure Service disabled pxGrid Publisher Subscriber Service disabled pxGrid Connection Manager disabled pxGrid Controller disabled PassiveID WMI Service running 15951 PassiveID Syslog Service running 16531 **PassiveID API Service running** 17093 PassiveID Agent Service running 17830 PassiveID Endpoint Service running 18281 PassiveID SPAN Service running 20253

DHCP Server (dhcpd) disabled DNS Server (named) disabled ISE Messaging Service running 1472 ISE API Gateway Database Service running 4026 ISE API Gateway Service running 7661 Segmentation Policy Service disabled REST Auth Service disabled SSE Connector disabled

2. Controleer of ISE Active Directory provider is verbonden met de domeincontrollers bij Workcenters > PassiveID > Providers > Active Directory > Connection.

| E Cisco ISE                         | Work Centers - PassiveID - Providers                                                            |  |
|-------------------------------------|-------------------------------------------------------------------------------------------------|--|
| Overview Providers                  | Subscribers Centificates Troubleshoot Reports                                                   |  |
| Active Directory<br>Agents          | Connection Whitelated Domains PassiveID Groups Attributes Advanced Settings                     |  |
| API Providers<br>SPAN               | • Join Point Name PassivaD-AD ()                                                                |  |
| Syslog Providers<br>Mapping Filters | * Active Directory surrendri Aab Jocal .                                                        |  |
| Endpoint Probes                     | + John + Leave 🚊 Test Uner 🗶 Disposeds Test 🕃 Referent Table                                    |  |
|                                     | ISE Node ^ ISE Node R_ Status Domain Controller Site                                            |  |
|                                     | SESSLAHL.uvendrika.local PRMARY @Oversional WIN-28/N23/E9/G avendrit Overal-First: Sta-Name     |  |
|                                     | St320ABQ zvendnikt local SECONDAVY 20pertional WhiteRCA033.008 zvendnil. Cvfaul-Final-Star-Name |  |

3. Controleer of de vereiste domeincontrollers door de **agent** worden gecontroleerd **op het werk > PassiveID > Providers > Active Directory > PassiveID**.

|                                       |                                                                                                    |                                                                                                    | Work C                                                                                                    | Centers · PassiveID · Provi                                                                                                    |
|---------------------------------------|----------------------------------------------------------------------------------------------------|----------------------------------------------------------------------------------------------------|----------------------------------------------------------------------------------------------------|----------------------------------------------------------------------------------------------------|
| Subscribers Certificates              | Troubleshoot Report                                                                                                    | 3                                                                                                    |                                                                                                    |                                                                                                    |
| Connection Whitelisted                | Domains PassivelD Gro                                                                                                    | ups Attributes Ad                                                                                                    | vanced Settings                                                                                                    |                                                                                                    |
| PassiveID Dor                         | main Controllers                                                                                                    |                                                                                                    |                                                                                                    |                                                                                                    |
|                                       |                                                                                                    |                                                                                                    |                                                                                                    |                                                                                                    |
| () Refresh / Lot () 1                 | tesh Add DCs Use Existing A                                                                                                    | gent Config WMI Add                                                                                                    | Agent                                                                                                    |                                                                                                    |
| Domain                                | DC Host                                                                                                    | Site                                                                                                    | IP Address                                                                                                    | Monitor Using                                                                                                    |
| <ul> <li>surendm.lab.local</li> </ul> | WIN-2R7K23JE850.surendry.                                                                                                    | Default-First-Site-Name                                                                                                    | 10.127.196.86                                                                                                    | PassiveIDAgentPrimary                                                                                                    |
|                                       |                                                                                                    |                                                                                                    |                                                                                                    |                                                                                                    |
|                                       | Subscribers Certificates Connecton Whitelated PassiveID Dor Cannecton Connecton Datasa Connecton Domain Domain Surende Jab Iscal | Subscribers Certificates Troubleshoot Report Connection WhiteInited Domains PassiveID Ore PassiveID Domain Controllers  Dataset CER Task Act DCs Una Cathling A Domain DC Host  parendrabalticat WH-207X22X850 surrentr. | Subscribers Certificates Troubleshoot Reports Connection Whitelated Domain PassiveID Groups Attributes Ad PassiveID Domain Controllers  C Releash C Eat C Starts Add DCs Use Existing Agent Config WMI Add Domain DC Host Site Domain DC Host Site | Subscribers     Certificates     Troubleshoot     Reports       Connection     Whitelated Domains     PassiveID     Groups     Attributes     Advanced Settings       PassiveID Domain Controllers       Baheah     Cell     Texas     Add DCe     Use Existing Agent     Centig With:     Add Agent       Domain     DC Host     Site     IP Address       Bornain     DC Host     Site     IP Address       serendrizablisti     WHY-2874224590 avender,     Detail-Frist-Site-Name     10.137.156.56 |

4. Controleer of de status van de te bewaken domeincontrollers hoger is, d.w.z. dat deze op het dashboard zijn aangegeven op **de werkstations > PassiveID > Overzicht > Dashboard**.

| E Cisco ISE        |                                                                                                    |                                                 | Wo                               | k Centers · PassiveID · Overview                                                                    |   |                                   | 0.0500 |
|--------------------|----------------------------------------------------------------------------------------------------|-------------------------------------------------|----------------------------------|----------------------------------------------------------------------------------------------------|---|-----------------------------------|--------|
| Overview Providers | Subscribers Certificates Troubleshoot                                                                                                    | Reports                                         |                                  |                                                                                                    |   |                                   |        |
| Uve Sessions       | Sessions 📀 Pro                                                                                                    | oviders 💿<br>2                                  | Agents 💿<br>2                    | Subscribers 📀                                                                                       |   |                                   | Ø      |
|                    | PROVIDERS                                                                                                    | Anant Domain                                    | Ø SUBSCR                         | IBERS O                                                                                             | Ø | ACTIVE SESSIONS                   | 0      |
|                    | Varie Varie | Agent Domain PassiveiDAgentPrimary surendrr.lat | Name<br>Noca Ne-adr              | Status Description Status Okine                                                                     |   | No data mediable.                 |        |
|                    |                                                                                                    |                                                 | ise-brid<br>ise-brid<br>ise-fant | 0         0           0         0           0         0           0         0           0         0 |   |                                   |        |
|                    | Last refreshed 2020-11-05 17:40.40                                                                                                    |                                                 | Last refre                       | -Ia Oxime<br>hest 2020-11-05 17:40:38                                                               |   | Last refeated 2020-11-05 17.42.38 |        |

5. Controleer of er live sessies worden ingevuld wanneer een aanmelding van een Windowsverbinding is geregistreerd op de domeincontroller in **Workcenters > PassiveID > Overzicht > Live Sessies**.

| Cisco ISE                                                           |          |                              |                         |               |          | Work Centers · Pa | ssiveID - Overview | ·             |               |                                      |               |                 |                          | 9, 0                | ) 58 ¢      |
|---------------------------------------------------------------------|----------|------------------------------|-------------------------|---------------|----------|-------------------|--------------------|---------------|---------------|--------------------------------------|---------------|-----------------|--------------------------|---------------------|-------------|
| Overview Pr                                                         | roviders | Subscribers Certificates     | Troubleshoot Reports    |               |          |                   |                    |               |               |                                      |               |                 |                          |                     |             |
| Introduction<br>Dashboard<br>Uve Sessions                           |          |                              |                         |               |          |                   |                    |               |               |                                      | Re            | hush<br>lever v | Show<br>Latest 20 record | Within<br>ds 🗸 Last | 24 hours 🗸  |
|                                                                     |          | 🖉 Refresh 👍 Export To 🗸      |                         |               |          |                   |                    |               |               |                                      |               |                 |                          | V                   | Filter 🗸 🕤  |
|                                                                     |          | Initiated                    | Updated                 | Session Sta   | Provider | Action            | Endpoint ID        | Identity      | IP Address    | Endpoint Profile                     | Posture St    | Security G      | Server                   | Auth M              | Authentica  |
|                                                                     |          | ×                            |                         |               |          | ~                 | Endpoint ID        | Identity      |               | <ul> <li>Endpoint Profile</li> </ul> | Posture Statu | Security Grou   | Server                   | Auth Meth           | Authenticat |
|                                                                     |          | Nov 05, 2020 05:59:31.925 PM | Nov 05, 2020 05:59:31.9 | Authenticated | Agent    | Show Actions      | 10.127.196.85      | Administrator | 10.127.196.85 |                                      |               |                 | ISE30LABH1               |                     |             |
| East Updand. The Nev 6 2020 18:01:03 GMT-0530 (India Standard Tree) |          |                              |                         |               |          |                   |                    |               |               |                                      | Record        | ds Shown: 1     |                          |                     |             |

### Controleer de Agent-services op Windows-server

1. Controleer de ISEPICAgent service op de server waar PIC Agent is geïnstalleerd.

| Task Manager                |         |                                        |         | -   |      | × |
|-----------------------------|---------|----------------------------------------|---------|-----|------|---|
| Processes Performance Users | Details | Services                               |         |     |      |   |
| Name                        | PID     | Description                            | Status  | Gro | up ^ | ^ |
| SEPICAgent                  | 9392    | Cisco ISE PassiveID Agent              | Running |     |      |   |
| 🔍 WSearch                   |         | Windows Search                         | Stopped |     |      |   |
| 🔍 wmiApSrv                  |         | WMI Performance Adapter                | Stopped |     |      |   |
| 🔍 WinDefend                 | 3052    | Windows Defender Service               | Running |     |      |   |
| 🔍 WIDWriter                 | 2044    | Windows Internal Database VSS Writer   | Running |     |      |   |
| 🔍 WdNisSvc                  |         | Windows Defender Network Inspecti      | Stopped |     |      |   |
| 🔍 VSS                       |         | Volume Shadow Copy                     | Stopped |     |      |   |
| 🔍 VMwareCAFManagementA      |         | VMware CAF Management Agent Se         | Stopped |     |      |   |
| KMwareCAFCommAmqpLi         |         | VMware CAF AMQP Communicatio           | Stopped |     |      |   |
| 🔍 vmvss                     |         | VMware Snapshot Provider               | Stopped |     |      |   |
| 🔍 VMTools                   | 2484    | VMware Tools                           | Running |     |      |   |
| Service VGAuthService       | 2480    | VMware Alias Manager and Ticket S      | Running |     |      |   |
| 🔍 vds                       | 4236    | Virtual Disk                           | Running |     |      |   |
| SaultSvc                    | 724     | Credential Manager                     | Running |     |      |   |
| 🔍 UI0Detect                 |         | Interactive Services Detection         | Stopped |     |      |   |
| 🔍 UevAgentService           |         | User Experience Virtualization Service | Stopped |     |      |   |
| Carl TrustedInstaller       |         | Windows Modules Installer              | Stopped |     |      |   |
| TieringEngineService        |         | Storage Tiers Management               | Stopped |     |      |   |
| SQLWriter                   | 3148    | SQL Server VSS Writer                  | Running |     |      |   |
| SQLTELEMETRY\$SQLEXPRE      | 4884    | SQL Server CEIP service (SQLEXPRESS)   | Running |     |      |   |
| SQLBrowser                  |         | SQL Server Browser                     | Stopped |     |      |   |
| SQLAgent\$SQLEXPRESS        |         | SQL Server Agent (SQLEXPRESS)          | Stopped |     |      |   |
| C snnsvc                    |         | Software Protection                    | Stopped |     |      | ~ |

🔿 Fewer details | 🍓 Open Services